# Dell<sup>™</sup> Optiplex<sup>™</sup> 960 Setup and Quick Reference Guide

This guide provides a features overview, specifications, and quick setup, software, and troubleshooting information for your computer. For more information about your operating system, devices, and technologies, see the *Dell Technology Guide* at support.dell.com.

Models DCSM, DCNE, DCCY

### Notes, Notices, and Cautions

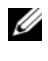

**NOTE:** A NOTE indicates important information that helps you make better use of your computer.

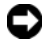

**NOTICE:** A NOTICE indicates either potential damage to hardware or loss of data and tells you how to avoid the problem.

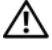

#### 🕂 CAUTION: A CAUTION indicates a potential for property damage, personal injury, or death

If you purchased a Dell<sup>™</sup> n Series computer, any references in this document to Microsoft<sup>®</sup> Windows<sup>®</sup> operating systems are not applicable.

#### Macrovision Product Notice

This product incorporates copyright protection technology that is protected by method claims of certain U.S. patents and other intellectual property rights owned by Macrovision Corporation and other rights owners. Use of this copyright protection technology must be authorized by Macrovision Corporation, and is intended for home and other limited viewing uses only unless otherwise authorized by Macrovision Corporation. Reverse engineering or disassembly is prohibited.

Other trademarks and trade names may be used in this document to refer to either the entities claiming the marks and names or their products. Dell Inc. disclaims any proprietary interest in trademarks and trade names other than its own.

Models DCSM, DCNE, DCCY

August 2008 P/N K080D Rev. A00

Information in this document is subject to change without notice. © 2008 Dell Inc. All rights reserved.

Reproduction of these materials in any manner whatsoever without the written permission of Dell Inc. is strictly forbidden.

Trademarks used in this text: Dell, the DELL logo, OptiPlex, and DellConnect are trademarks of Dell Inc.; Bluetooth is a registered trademark owned by Bluetooth SIG, Inc., and is used by Dell under license; Intel, Pentium, iAMT, Core, and Celeron are registered trademarks of Intel Corporation in the U.S. and other countries; Blu-ray Disc is a trademark of the Blu-ray Disc Association; Microsoft, Windows, Windows Server, MS-DOS, Windows Vista, and the Windows Vista start button logo are either trademarks or registered trademarks of Microsoft Corporation in the United States and/or other countries; AMD, ATI, and ATI Mobility Radeon are trademarks of Advanced Micro Devices, Inc.

# Contents

| 1 | About Your Computer                      | . 7 |
|---|------------------------------------------|-----|
|   | Mini Tower — Front View                  | . 7 |
|   | Mini Tower — Back View                   | . 8 |
|   | Mini Tower — Back Panel Connectors       | . 9 |
|   | Desktop — Front View                     | 10  |
|   | Desktop — Back View                      | 11  |
|   | Desktop — Back Panel Connectors          | 12  |
|   | Small Form Factor— Front View            | 13  |
|   | Small Form Factor— Back View             | 14  |
|   | Small Form Factor— Back Panel Connectors | 15  |
| 2 | Setting Up Your Computer                 | 17  |
|   | Quick Setup                              | 17  |
|   | Installing Your Computer in an Enclosure | 22  |
|   | Connecting to the Internet               | 24  |
|   | Setting Up Your Internet Connection      | 24  |

|   | Transferring Information to a New Computer $\ldots$ .            | 25 |
|---|------------------------------------------------------------------|----|
|   | Microsoft <sup>®</sup> Windows Vista <sup>®</sup> Operating      |    |
|   | System                                                           | 25 |
|   | Microsoft Windows <sup>®</sup> XP                                | 25 |
| 3 | Specifications                                                   | 29 |
| 4 | Troubleshooting Tips                                             | 39 |
|   | Using the Hardware Troubleshooter                                | 39 |
|   | Tips                                                             | 39 |
|   | Power Problems                                                   | 39 |
|   | Memory Problems                                                  | 47 |
|   | Lockups and Software Problems                                    | 48 |
|   | Dell Technical Update Service                                    | 49 |
|   | Dell Diagnostics                                                 | 49 |
| 5 | Reinstalling Software                                            | 51 |
|   | Drivers                                                          | 51 |
|   | Identifying Drivers                                              | 51 |
|   | Reinstalling Drivers and Utilities                               | 51 |
|   | Restoring Your Operating System                                  | 53 |
|   | Using Microsoft <sup>®</sup> Windows <sup>®</sup> System Restore | 54 |
|   | Using Dell Factory Image Restore                                 | 54 |
|   | Using the Operating System Media                                 | 55 |

| 6  | Finding Information                              |
|----|--------------------------------------------------|
| 7  | Getting Help 59                                  |
|    | Obtaining Assistance                             |
|    | Fast Call for Help                               |
|    | Loading iAMT drivers on installation             |
|    | Technical Support and Customer Service 61        |
|    | DellConnect <sup>™</sup>                         |
|    | Online Services 61                               |
|    | AutoTech Service                                 |
|    | Automated Order-Status Service 62                |
|    | Problems With Your Order                         |
|    | Product Information                              |
|    | Returning Items for Warranty Repair or Credit 63 |
|    | Before You Call                                  |
|    | Contacting Dell                                  |
| In | dex                                              |

### 6 Contents

## **About Your Computer**

### Mini Tower — Front View

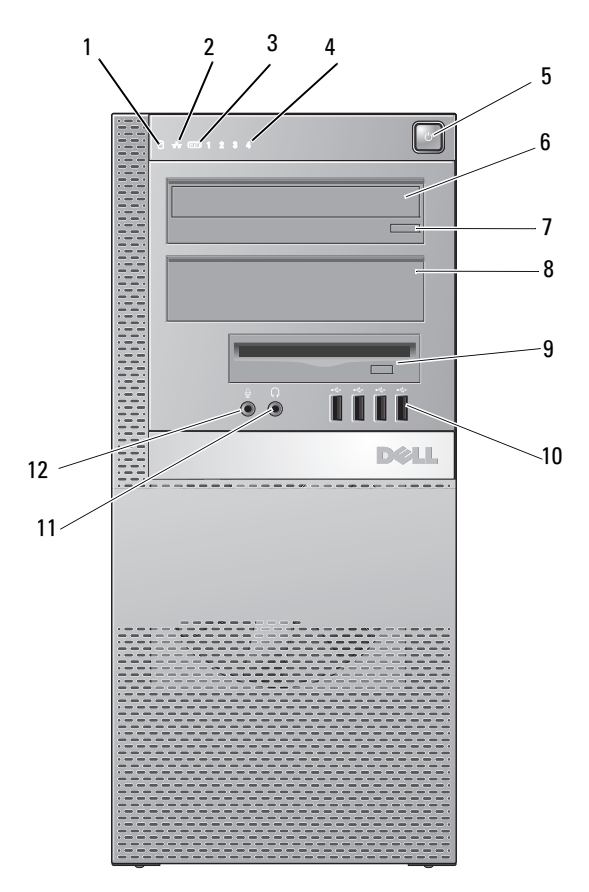

- 1 hard drive activity light
- 3 WiFi (optional) light
- 5 power button, power light
- 2 link integrity light
- 4 diagnostic lights
- 6 optical drive

- 7 optical-drive eject button
- optical-drive filler panel USB 2.0 connectors (4)

8

10

- 9 flex bay (for optional floppy drive or memory card reader)
- 11 headphone connector 12
- microphone connector

### Mini Tower — Back View

2

4

- 1 power supply check button
- 3 cover-release latch and padlock ring (security screw also an option)
- power supply check light
- security cable slot

5 power connector

- 6 back-panel connectors
- 7 expansion-card slots (4)

### Mini Tower — Back Panel Connectors

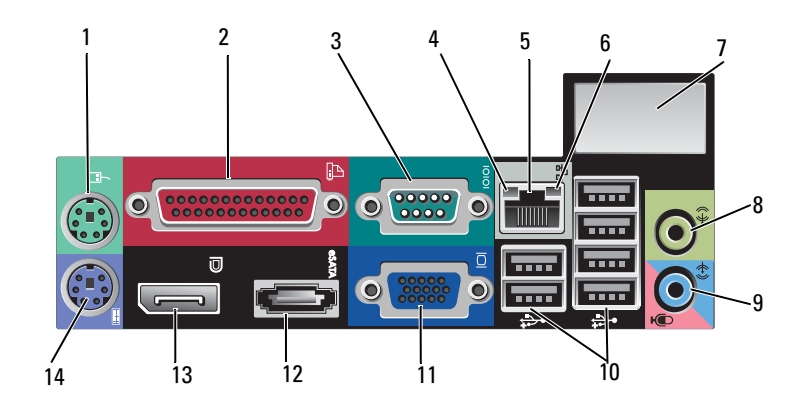

- 1 PS2 mouse connector
- 3 serial connector
- 5 network adapter connector
- 7 space for optional wireless connector
- 9 line-in/microphone connector
- 11 VGA video connector
- 13 DisplayPort connector

- 2 parallel (printer) connector
- 4 network-activity light
- 6 link-integrity light
- 8 line-out connector
- 10 USB 2.0 connectors (6)
- 12 eSATA connector
- 14 PS2 keyboard connector

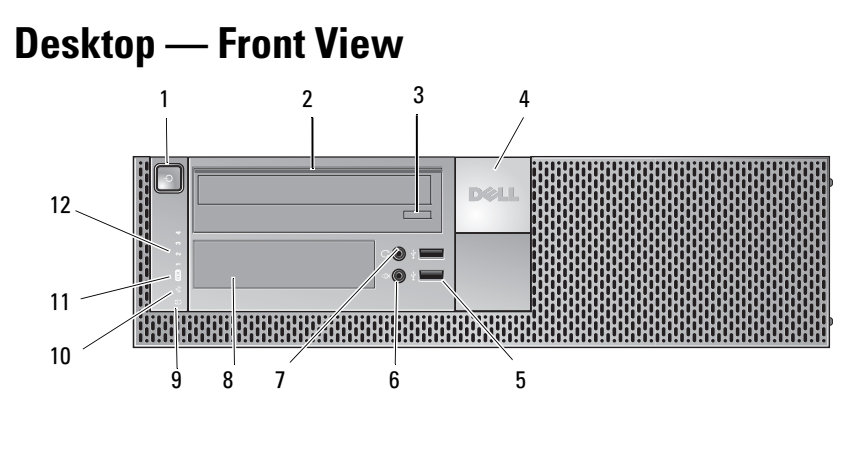

- 1 power button, power light
- 3 optical-drive tray eject button
- 5 USB 2.0 connectors (2)
- 7 headphone connector
- 9 hard drive activity light
- 11 WiFi (optional) light

- 2 optical drive
- 4 Dell<sup>™</sup> badge
- 6 microphone connector
- 8 flex bay (for optional floppy drive, memory card reader, or second 3.5-inch hard disk drive)
- 10 link integrity light
- 12 diagnostic lights

### Desktop — Back View

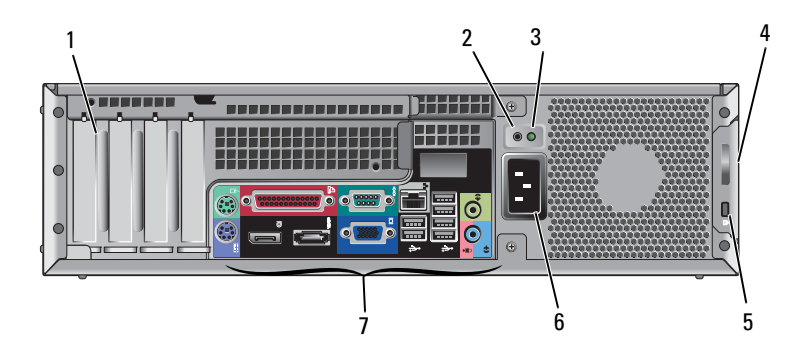

- 1 expansion card slots (4)
- 3 power supply check light
- 5 security cable slot
- 7 back-panel connectors

- 2 power supply check button
- 4 cover-release latch and padlock ring (security screw also an option)
- 6 power connector

### **Desktop — Back Panel Connectors**

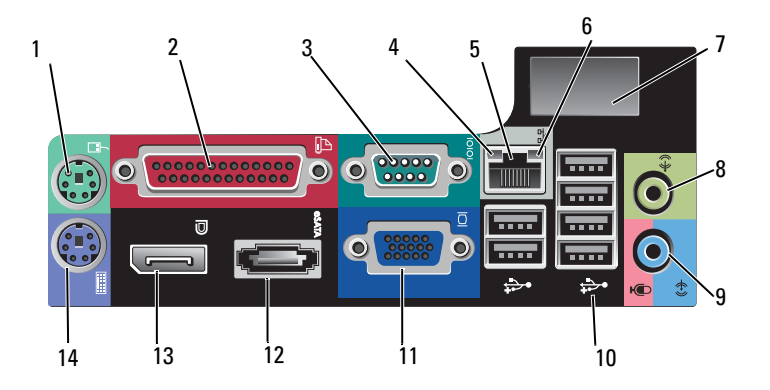

- 1 PS2 mouse connector
- 3 serial connector
- 5 network adapter connector
- 7 space for optional wireless connector
- 9 line-in/microphone connector
- 11 VGA video connector
- 13 DisplayPort connector

- 2 parallel (printer) connector
- 4 network-activity light
- 6 link-integrity light
- 8 line-out connector
- 10 USB 2.0 connectors (6)
- 12 eSATA connector
- 14 PS2 keyboard connector

### Small Form Factor— Front View

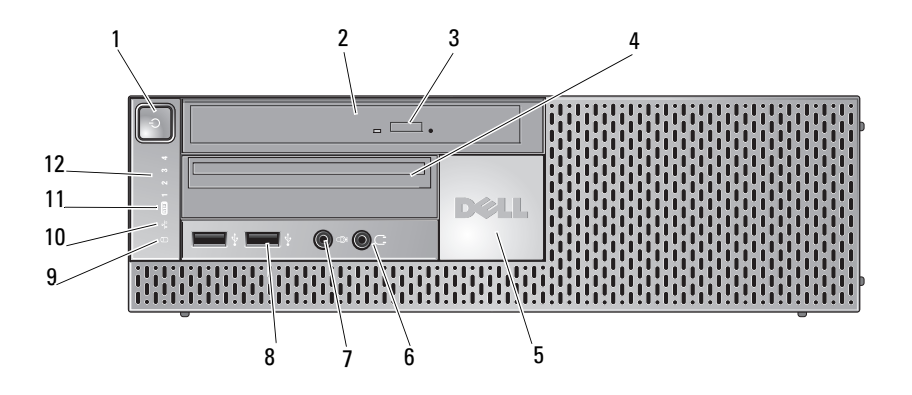

- 1 power button, power light
- 3 optical-drive eject button
- 5 Dell badge
- 7 microphone connector
- 9 hard drive activity light
- 11 WiFi (optional) light

- 2 optical-drive (slim-line)
- 4 slim-line flex bay (for optional floppy drive or memory card reader)
- 6 headphone connector
- 8 USB 2.0 connectors (2)
- 10 link integrity light
- 12 diagnostic lights

### Small Form Factor— Back View

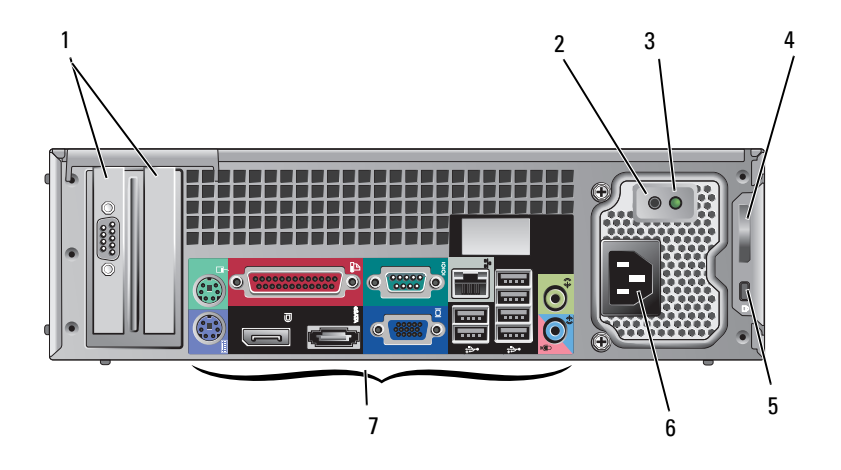

- 1 expansion-card slots (2)
- 3 power supply check light
- 5 security cable slot
- 7 back-panel connectors

- 2 power supply check button
- 4 cover-release latch and padlock ring (security screw also an option)
- 6 power connector

### **Small Form Factor— Back Panel Connectors**

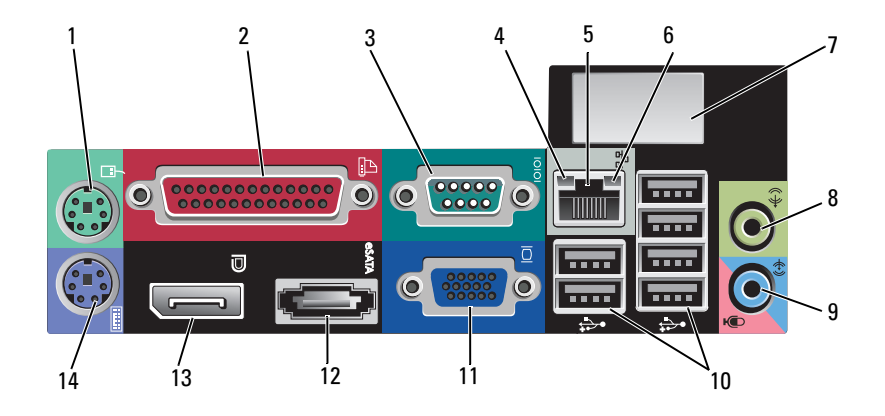

- 1 PS2 mouse connector
- 3 serial connector
- 5 network adapter connector
- 7 space for optional wireless connector
- 9 line-in/microphone connector
- 11 VGA video connector
- 13 DisplayPort connector

- 2 parallel (printer) connector
- 4 network-activity light
- 6 link-integrity light
- 8 line-out connector
- 10 USB 2.0 connectors (6)
- 12 eSATA connector
- 14 PS2 keyboard connector

# Setting Up Your Computer

### **Quick Setup**

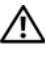

 ${
m 
m A}$  CAUTION: Before you begin any of the procedures in this section, follow the safety instructions that shipped with your computer.

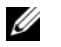

**NOTE:** Some devices may not be included if you did not order them.

Your computer comes with VGA and DisplayPort connectors for video 1 (Desktop back panel shown here).

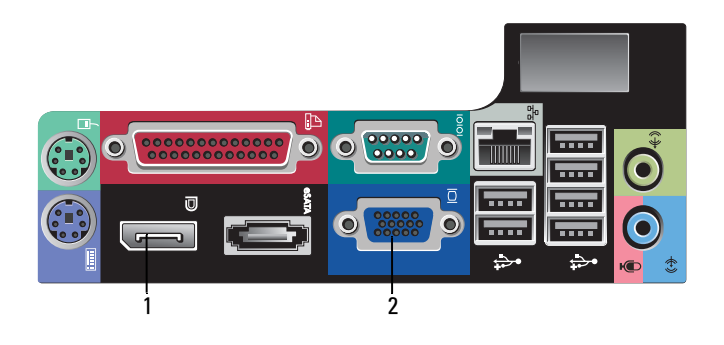

- 1 2 VGA video connector DisplayPort connector
- Using the DisplayPort for video may require an optional adapter to 2 connect to older monitors which only support VGA and/or DVI (available at www.dell.com). Refer to the Dell Technology Guide for more information about DisplayPort.

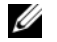

**NOTE:** When connecting a DisplayPort monitor or adapter, the multi-monitor capability of the system will not be available during boot or when running DOS. Output will be limited to the DisplayPort monitor only. When the system has booted to Windows and loaded the graphics driver, then multi-monitor support will be fully functional.

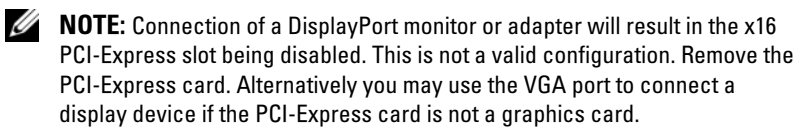

**3** Connect the monitor using a VGA cable.

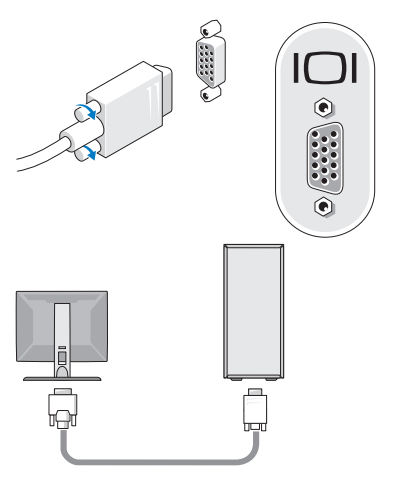

4 Connect a USB device, such as a keyboard or mouse.

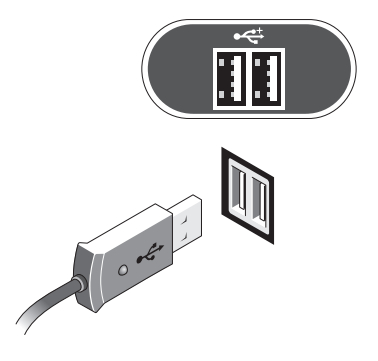

Connect the network cable.

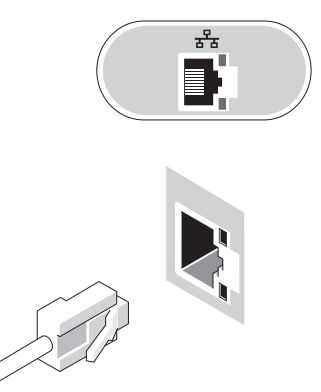

Connect the modem (if your computer has this option).

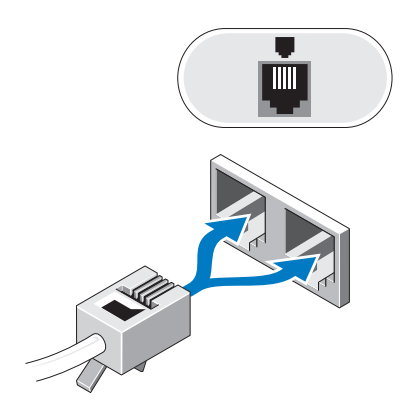

**7** Connect the power cable(s).

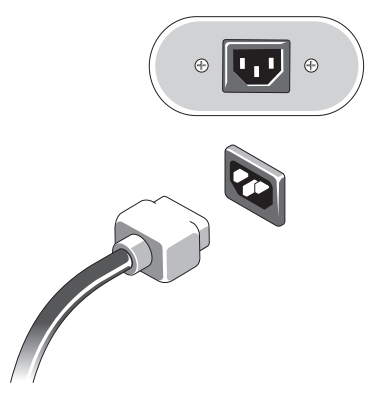

8 Press the power buttons on the monitor and the computer.

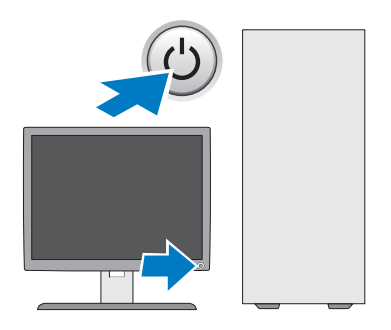

**9** Connect to your network.

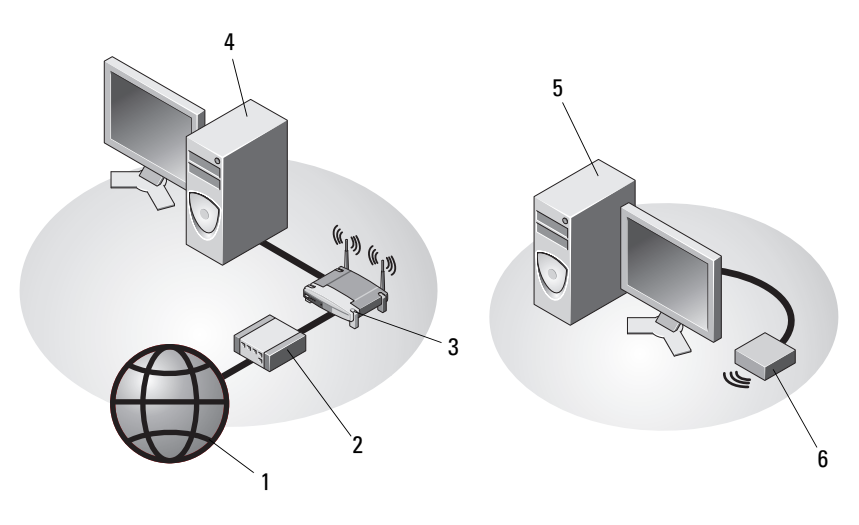

4

- 1 Internet service
- 3 wireless router (not necessary if your computer has the optional WiFi capability)
- 5 desktop computer with USB wireless 6 adapter
- 2 cable or DSL modem
  - desktop computer with network adapter
  - USB wireless adapter

The Dell  $^{\rm \tiny TM}$  Wireless Antenna, if purchased, connects to the wireless connector.

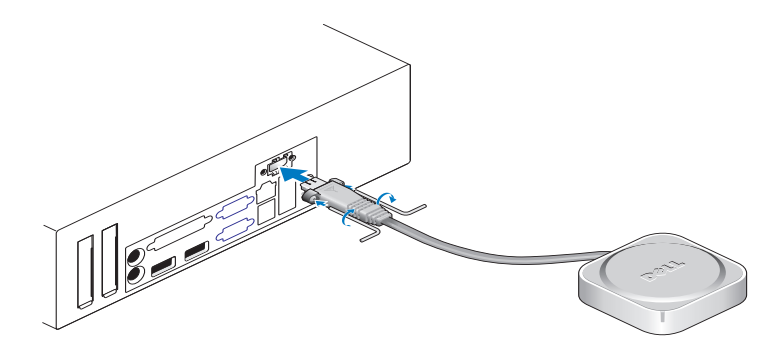

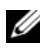

**NOTE:** For security, the Wireless Antenna uses special screws to connect to the system that can only be removed using the key provided in the kit. The screws do not need to be attached for the wireless antenna to function.

### Installing Your Computer in an Enclosure

Installing your computer in an enclosure can restrict the airflow and impact your computer's performance, possibly causing it to overheat. Follow the guidelines below when installing your computer in an enclosure.

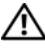

#### CAUTION: Before installing your computer in an enclosure, read the safety instructions that shipped with your computer.

NOTICE: The operating temperature specifications indicated in this document reflect the maximum ambient operating temperature. The room's ambient temperature needs to be a consideration when installing your system in an enclosure. For example, if the ambient room temperature is at 25° C (77° F), depending on your system's specifications, you may only have 10° C (18° F) before you reach your system's maximum operating temperature For details about your computer's specifications, see "Specifications" on page 29.

Leave a 10.2-cm (4-in) minimum clearance on all sides of the computer . that have air vents to permit the airflow required for proper ventilation.

Non-ventilated sides of the system can be placed close to the sides of the enclosure. However, for acoustic and vibration optimization, the system sides should not touch the enclosure unless there are isolating features present. These isolation features are typically only on the bottom of a system, however, on some systems, an additional side has these isolation features.

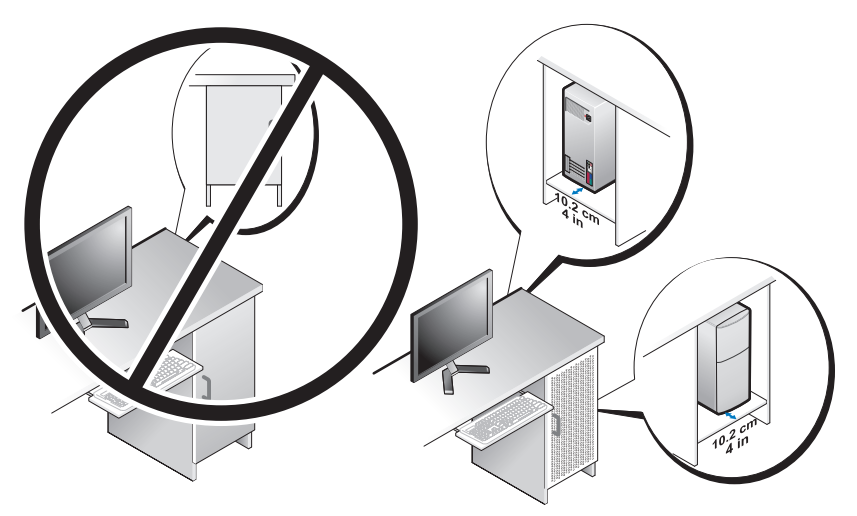

- The enclosure should be designed so that the ambient air entering the system meets the operating temperature requirements of the system. The enclosure design should be designed to minimize the temperature increase of the air entering the system by:
  - Implementing enclosure venting that allows at least 30% airflow (front and back)
  - Implementing enclosure ventilation that aligns well with the system ventilation to allow direct airflow into the system. This is especially important at the exhaust of the system.
  - Ensuring that there is ventilation at the highest point of the enclosure (such as a gap between the door and top of the enclosure) to allow hot air to escape.
- **NOTICE:** Do not install your computer in an enclosure that does not allow airflow. Restricting the airflow impacts your computer's performance, possibly causing it to overheat.
- If your computer is installed in a corner on a desk or under a desk, leave at least 5.1-cm (2-in) clearance from the front of the computer and at least 5.1 cm (2 in) from the back of the computer to the wall to permit the airflow required for proper ventilation.

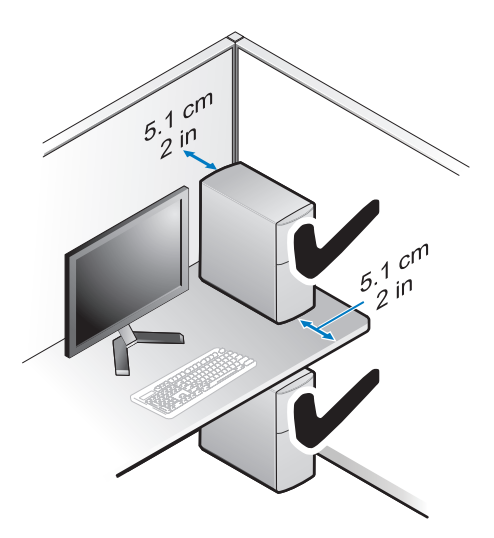

### **Connecting to the Internet**

**NOTE:** ISPs and ISP offerings vary by country.

To connect to the Internet, you need a modem or network connection and an Internet service provider (ISP). *If you are using a dial-up connection*, connect a telephone line to the modem connector on your computer and to the telephone wall connector before you set up your Internet connection. *If you are using a DSL or cable/satellite modem connection*, contact your ISP or cellular phone service for setup instructions.

### **Setting Up Your Internet Connection**

To set up an Internet connection with a desktop shortcut provided by your ISP:

- 1 Save and close any open files, and exit any open programs.
- 2 Double-click the ISP icon on the Microsoft<sup>®</sup> Windows<sup>®</sup> desktop.
- **3** Follow the instructions on the screen to complete the setup.

If you do not have an ISP icon on your desktop or if you want to set up an Internet connection with a different ISP, perform the steps in the appropriate section below.

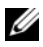

**NOTE:** If you cannot connect to the Internet, see the *Dell Technology Guide*. If you have successfully connected in the past, the ISP might have a service outage. Contact your ISP to check the service status, or try connecting again later.

**NOTE:** Have your ISP information ready. If you do not have an ISP, consult the Connect to the Internet wizard.

- Save and close any open files, and exit any open programs. 1
- 2 Click the Windows Vista Start button  $\bigcirc \rightarrow$  Control Panel
- **3** Under Network and Internet, click Connect to the Internet.
- **4** In the **Connect to the Internet** window, click either **Broadband** (**PPPoE**) or Dial-up, depending on how you want to connect:
  - Choose **Broadband** if you will use a DSL, satellite modem, cable TV modem, or Bluetooth wireless technology connection.
  - Chose Dial-up if you will use a dial-up modem or ISDN. •

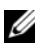

**NOTE:** If you do not know which type of connection to select, click **Help me choose** or contact your ISP.

**5** Follow the instructions on the screen and use the setup information provided by your ISP to complete the setup.

### **Transferring Information to a New Computer**

### Microsoft<sup>®</sup> Windows Vista<sup>®</sup> Operating System

- Click the Windows Vista Start button 🚱, and then click **Transfer files** 1 and settings→ Start Windows Easy Transfer.
- 2 In the User Account Control dialog box, click Continue.
- **3** Click Start a new transfer or Continue a transfer in progress.
- **4** Follow the instructions provided on the screen by the Windows Easy Transfer wizard.

### Microsoft Windows<sup>®</sup> XP

Windows XP provides the Files and Settings Transfer Wizard to move data from a source computer to a new computer.

You can transfer the data to the new computer over a network or serial connection, or you can store it on removable media, such as a writable CD, for transfer to the new computer.

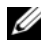

**NOTE:** You can transfer information from an old computer to a new computer by directly connecting a serial cable to the input/output (I/O) ports of the two computers.

For instructions on setting up a direct cable connection between two computers, see Microsoft Knowledge Base Article #305621, titled How to Set Up a Direct Cable Connection Between Two Computers in Windows XP. This information may not be available in certain countries.

For transferring information to a new computer, you must run the Files and Settings Transfer Wizard.

### Running the Files and Settings Transfer Wizard With the Operating System Media

**NOTE:** This procedure requires the *Operating System* media. This media is optional and may not be included with certain computers.

To prepare a new computer for the file transfer:

- 1 Open the Files and Settings Transfer Wizard: click Start→ All Programs→ Accessories→ System Tools→ Files and Settings Transfer Wizard.
- 2 When the Files and Settings Transfer Wizard welcome screen appears, click Next.
- 3 On the Which computer is this? screen, click New Computer  $\rightarrow$  Next.
- 4 On the Do you have a Windows XP CD? screen, click I will use the wizard from the Windows XP  $CD \rightarrow Next$ .
- 5 When the Now go to your old computer screen appears, go to your old or source computer. Do not click Next at this time.

To copy data from the old computer:

- 1 On the old computer, insert the Windows XP Operating System media.
- 2 On the Welcome to Microsoft Windows XP screen, click Perform additional tasks
- 3 Under What do you want to do?, click Transfer files and settings  $\rightarrow$  Next.
- 4 On the Which computer is this? screen, click Old Computer  $\rightarrow$  Next.
- 5 On the Select a transfer method screen, click the transfer method you prefer.

6 On the What do you want to transfer? screen, select the items you want to transfer and click Next.

After the information has been copied, the **Completing the Collection Phase** screen appears.

7 Click Finish.

To transfer data to the new computer:

- 1 On the Now go to your old computer screen on the new computer, click Next.
- 2 On the Where are the files and settings? screen, select the method you chose for transferring your settings and files and click Next.

The wizard applies the collected files and settings to your new computer.

3 On the Finished screen, click Finished, and restart the new computer.

# Running the Files and Settings Transfer Wizard Without the Operating System Media

To run the Files and Settings Transfer Wizard without the *Operating System* media, you must create a wizard disk that will allow you to create a backup image file to removable media.

To create a wizard disk, use your new computer with Windows XP and perform the following steps:

- 1 Open the Files and Settings Transfer Wizard: click Start→ All Programs→ Accessories→ System Tools→ Files and Settings Transfer Wizard.
- 2 When the Files and Settings Transfer Wizard welcome screen appears, click Next.
- 3 On the Which computer is this? screen, click New Computer  $\rightarrow$  Next.
- 4 On the Do you have a Windows XP CD? screen, click I want to create a Wizard Disk in the following drive→ Next.
- **5** Insert the removable media, such as a writable CD, and click **OK**.
- 6 When the disk creation completes and the Now go to your old computer message appears, *do not* click Next.
- 7 Go to the old computer.

To copy data from the old computer:

- 1 On the old computer, insert the wizard disk, and click Start $\rightarrow$  Run.
- 2 In the Open field on the Run window, browse to the path for fastwiz (on the appropriate removable media) and click OK.
- 3 On the Files and Settings Transfer Wizard welcome screen, click Next.
- 4 On the Which computer is this? screen, click Old Computer  $\rightarrow$  Next.
- 5 On the Select a transfer method screen, click the transfer method you prefer.
- 6 On the What do you want to transfer? screen, select the items you want to transfer and click Next

After the information has been copied, the **Completing the Collection** Phase screen appears.

7 Click Finish.

To transfer data to the new computer:

- 1 On the Now go to your old computer screen on the new computer, click Next
- 2 On the Where are the files and settings? screen, select the method you chose for transferring your settings and files and click Next. Follow the instructions on the screen.

The wizard reads the collected files and settings and applies them to your new computer.

When all of the settings and files have been applied, the **Finished** screen appears.

**3** Click **Finished** and restart the new computer.

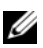

**NOTE:** For more information about this procedure, search **support.dell.com** for document #154781 (What Are The Different Methods To Transfer Files From My Old Computer To My New Dell<sup>™</sup> Computer Using the Microsoft<sup>®</sup> Windows<sup>®</sup> XP Operating System?).

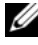

**NOTE:** Access to the Dell<sup>™</sup> Knowledge Base document may not be available in certain countries.

# 3

# **Specifications**

**NOTE:** Offerings may vary by region. For more information regarding the configuration of your computer, click Start  $\rightarrow$  Help and Support and select the option to view information about your computer.

| Processor          |                                                                                                  |
|--------------------|--------------------------------------------------------------------------------------------------|
| Processor type     | Intel <sup>®</sup> Core <sup>™</sup> 2 Quad Processor FSB up to 1333 MHz                         |
|                    | Intel <sup>®</sup> Core <sup>™</sup> 2 Duo Desktop Processor                                     |
|                    | Intel <sup>®</sup> Pentium <sup>®</sup> Dual-Core Desktop Processor                              |
|                    | Intel <sup>®</sup> Celeron <sup>®</sup> Processor Family 440                                     |
| System Information |                                                                                                  |
| Chipset            | Intel <sup>®</sup> Q45 Express chipset                                                           |
| RAID Support       | RAID 1 (Mirroring) RAID 0 (Striping), and Intel <sup>®</sup><br>Rapid Recovery Technology (IRRT) |
| DMA channels       | seven                                                                                            |
| Interrupt levels   | 24                                                                                               |
| BIOS chip (NVRAM)  | 8 MB                                                                                             |
| NIC                | Intel <sup>®</sup> 82567, integrated network interface capable of 10/100/1000 communication      |
| Memory             |                                                                                                  |

| Туре              | 667 MHz or 800 MHz DDR2 SDRAM |
|-------------------|-------------------------------|
| Memory connectors | four                          |

| Memory <i>(continued)</i> |                                                                                                    |
|---------------------------|----------------------------------------------------------------------------------------------------|
| Memory capacities         |                                                                                                    |
| 667 MHz                   | 512 MB, 1 GB, 2 GB, 3 GB, 4 GB, 8 GB                                                                                                    |
|                           | <b>NOTE:</b> 512 MB DIMMS are available for use only in the 667-MHz memory configurations.                                                                                                    |
| 800 MHz                   | 1 GB, 2 GB, 3 GB, 4 GB, 8 GB                                                                                                    |
| Minimum memory            | 512 MB for 667 MHz, 1 GB for 800 MHz                                                                                                    |
| Maximum memory            | 8 GB                                                                                                    |
| Video                     |                                                                                                    |
| Туре:                     |                                                                                                    |
| Integrated                | Intel <sup>®</sup> Q45 Graphics Controller                                                                                                    |
|                           | up to 1759 MB video memory (shared)                                                                                                    |
| Discrete                  | ATI Mobility Radeon <sup>™</sup> HD3450 256M                                                                                                    |
|                           | ATI Mobility Radeon <sup>™</sup> HD3470 256M                                                                                                    |
|                           | <b>NOTE:</b> Support for discrete full-height video cards is<br>available on Mini Tower and Desktop via PCIe x16<br>graphics card slot. Support for half-height video cards<br>is available on Desktop and Small Form Factor via<br>PCIe x16 graphics card slot. |
| Audio                     |                                                                                                    |
| Туре                      | Analog Devices ADI 1984A Integrated HD Audio                                                                                                    |
| Expansion Bus             |                                                                                                    |
| Bus type                  | PCI 2.3                                                                                                    |
|                           | PCI Express 1.0A and 2.0                                                                                                    |
|                           | SATA 1.0 and 2.0                                                                                                    |
|                           | USB 2.0                                                                                                    |

| Expansion Bus <i>(continued)</i>  |                                                                                                    |
|-----------------------------------|----------------------------------------------------------------------------------------------------|
| Bus speed                         | x1-slot bidirectional speed — 500 MB/s (PCI Express)                                                                                                    |
|                                   | x16-slot bidirectional speed — 16 GB (PCI Express)                                                                                                    |
|                                   | 1.5 Gbps and 3.0 Gbps (SATA)                                                                                                    |
|                                   | 480-Mbps high speed, 12-Mbps full speed, 1.2-Mbps low speed (USB)                                                                                                    |
| Expansion card slots              |                                                                                                    |
| connectors                        | Mini Tower: four full-height slots                                                                                                    |
|                                   | Desktop: four half-height slots without riser, two<br>full-height slots, two half-height slots with riser                                                                     |
|                                   | Small Form Factor: two half-height slots                                                                                                    |
| PCI                               | Mini Tower: two connectors                                                                                                    |
|                                   | Desktop: two low-profile connectors, with support for<br>two full-height 6.9-in PCI cards (or one 6.9-in PCI<br>and one 6.9-in PCIe x16 card) if a PCI riser board is<br>used |
|                                   | Small Form Factor: one connector                                                                                                    |
| connector size                    | 124 pins                                                                                                    |
| connector data width<br>(maximum) | 32 bits                                                                                                    |
| PCI Express                       | <b>NOTE:</b> When using the built-in DisplayPort connector, the x16 PCI Express slot is disabled.                                                                             |
| connector                         | Mini Tower and Desktop: one x16 connector and one x1 connector                                                                                                    |
|                                   | Small Form Factor: one x16 connector                                                                                                    |
| connector size                    | x16: 164 pins                                                                                                    |
|                                   | xl 36 pins                                                                                                    |
| connector data width<br>(maximum) | 16 PCI Express lanes (x16)                                                                                                    |

| Expansion Bus (continue         | ed)                                                                                                    |
|---------------------------------|----------------------------------------------------------------------------------------------------|
| PCIE_WLS                        |                                                                                                    |
| connector                       | one xl (available in all platforms)                                                                                         |
| connector size                  | 36 pins                                                                                                    |
| use                             | for optional wireless and WLAN cards                                                                                        |
| Drives                          |                                                                                                    |
| Hard Disk Drives                | Mini Tower: two 3.5-inch hard disk drives (HDDs) or two 2.5-inch HDDs                                                       |
|                                 | Desktop: two 3.5-inch HDDs or two 2.5-inch HDDs                                                                             |
|                                 | Small Form Factor: one 3.5-inch HDD or two 2.5-inch HDDs                                                                    |
| Available device configurations | Mini Tower: two external 5.25-inch bays, one external 3.5-inch bay, two internal 3.5-inch bays                              |
|                                 | Desktop: one external 5.25-inch bay, one external 3.5-inch bay, one internal 3.5-inch bay                                   |
|                                 | <b>NOTE:</b> The desktop platform can accommodate two 3.5-inch HDDs, provided no floppy drive is used.                      |
|                                 | <b>NOTE:</b> The desktop platform will use the external 3.5-inch bay as an internal 3.5-inch HDD for RAID configurations.   |
|                                 | Small Form Factor: one external 5.25-inch slimline<br>bay, one external 3.5-inch slimline bay, one internal<br>3.5-inch bay |
|                                 | <b>NOTE:</b> The number of hard disk drives supported is determined by the number of internal 3.5-inch bays.                |
|                                 | <b>NOTE:</b> The optical drives (CD, DVD) is determined by the number of external 5.25-inch bays.                           |
| Floppy drive                    | Mini Tower and Desktop: one 34-pin connector                                                                                |
|                                 | Small Form Factor: one 38-pin low-profile connector                                                                         |

#### Connectors

| External connectors:         |                                                                                                    |
|------------------------------|----------------------------------------------------------------------------------------------------|
| Video                        | VGA and DisplayPort connectors                                                                             |
| Network adapter              | RJ-45 connector                                                                                            |
| USB 2.0-compliant connectors | Mini Tower: four front-panel, and six back-panel USB connectors                                            |
|                              | Desktop: two front-panel, and six back-panel USB connectors                                                |
|                              | Small Form Factor: two front-panel, and six back-panel USB connectors                                      |
| Audio                        | front panel: one microphone and one headphone connector; (available in all platforms)                      |
|                              | back panel: one line-out connector and<br>one line-in/microphone connector (available in all<br>platforms) |
| eSATA                        | one eSATA connector (available in all platforms)                                                           |
| Serial                       | one 9-pin connector; 16550 C-compatible (available in all platforms)                                       |
| PS/2                         | one mouse connector and one keyboard connector (available in all platforms)                                |
| Parallel                     | one 25-pin connector (bidirectional, available in all platforms)                                           |
| System board connectors:     |                                                                                                    |
| SATA                         | Mini Tower: four 7-pin connectors                                                                          |
|                              | Desktop: three 7-pin connectors                                                                            |
|                              | Small Form Factor: three 7-pin connectors                                                                  |
| Internal USB device          | media card reader (available in all platforms)                                                             |
| Floppy drive                 | one 34-pin connector in Mini Tower and Desktop                                                             |
| Processor fan                | Mini Tower and Desktop: one five-pin connector                                                             |
|                              | Small From Factor: one five-pin connector and one four-pin connector                                       |

| Connectors <i>(continued)</i>   |                                                                                                    |
|---------------------------------|----------------------------------------------------------------------------------------------------|
| Expansion slots                 | Mini Tower: four full-height slots                                                                        |
|                                 | Desktop: four half-height slots without riser, two<br>full-height slots, two half-height slots with riser |
|                                 | Small Form Factor: two half-height slots                                                                  |
| PCI Express                     | Mini Tower and Desktop: one x16 connector and one x1 connector                                            |
|                                 | Small Form Factor: one x16 connector                                                                      |
| Front panel USB                 | Mini Tower: two 10-pin connectors                                                                         |
|                                 | Desktop: one 10-pin connectors                                                                            |
|                                 | Small Form Factor: one 10-pin connectors                                                                  |
| Processor                       | one 775-pin connector                                                                                     |
| Front panel control             | one 10-pin connector                                                                                      |
| Front panel audio HDA<br>header | one 10-pin connector                                                                                      |
| Memory                          | four 240-pin connectors                                                                                   |
| Power 12 V                      | one 4-pin connector                                                                                       |
| Power                           | one 24-pin connector                                                                                      |
| LAN on motherboard<br>(LOM)     | through RJ-45 connector on back panel                                                                     |

### **Controls and Lights**

| Front of computer:   |                                                                                                    |  |
|----------------------|----------------------------------------------------------------------------------------------------|--|
| Power button         | push button                                                                                                    |  |
| Power light          | blue light — Blinking blue in sleep state; solid blue for power-on state                                                         |  |
|                      | amber light — A boot failure has occurred. See<br>"Power Problems" on page 39.                                                   |  |
| Drive activity light | blue light — A blinking blue light indicates the computer is reading data from or writing data to the SATA hard drive or CD/DVD. |  |
| Diagnostic light     | amber                                                                                                    |  |

| Controls and Lights <i>(continued)</i>                 |                                                                                                    |  |
|--------------------------------------------------------|----------------------------------------------------------------------------------------------------|--|
| Network link light                                     | blue                                                                                                    |  |
| WiFi (optional) link light                             | blue                                                                                                    |  |
| Rear of computer:                                      |                                                                                                    |  |
| Power supply light                                     | solid green — The power supply is turned on and is<br>functional. The power cable must be connected to<br>the power connector (on back of the computer) and<br>the electrical outlet. A test button and LED are on<br>the side of the unit where the AC plug is located.                               |  |
|                                                        | Customers can test the health of the power system by<br>pressing the test button. When the system's power<br>supply voltage are within specification, the self-test<br>LED lights. If the LED does not light up, the power<br>supply may be defective. AC power must be<br>connected during this test. |  |
| Link integrity light (on                               | link integrity light color is based on the link speed:                                                                                                    |  |
| integrated network adapter)                            | 10 - Green, 100 - Orange, 1000 - Amber/Yellow                                                                                                    |  |
|                                                        | off (no light) — The computer is not detecting a physical connection to the network.                                                                                                    |  |
| Network activity light (on integrated network adapter) | yellow blinking light                                                                                                    |  |

| Power |
|-------|
|-------|

| AC - DC power supply                      |                                                                                       |  |
|-------------------------------------------|---------------------------------------------------------------------------------------|--|
| Wattage                                   | Mini Tower: 305 W                                                                     |  |
|                                           | Desktop: 255 W                                                                        |  |
|                                           | Small Form Factor: 235 W                                                              |  |
| Maximum heat dissipation<br>(MHD) wattage | Mini Tower: 165 W                                                                     |  |
|                                           | Desktop: 140 W                                                                        |  |
|                                           | Small Form Factor: 127 W                                                              |  |
|                                           | <b>NOTE:</b> Heat dissipation is calculated by using the power supply wattage rating. |  |

#### Power

| Input voltage (see the safety<br>information that shipped<br>with your computer for<br>important voltage setting<br>information) | 115/230 VAC                    |
|----------------------------------------------------------------------------------------------------|--------------------------------|
| Input frequency                                                                                                    | 50/60 Hz                       |
| Input amperage                                                                                                    | Mini Tower: 3.6 A/1.8 A        |
|                                                                                                    | Desktop: 4.0 A/2.0 A           |
|                                                                                                    | Small Form Factor: 3.5 A/1.8 A |
| Coin-cell battery                                                                                                    | CR2032 lithium coin cell       |

### **Physical**

| Mini Tower        |                             |
|-------------------|-----------------------------|
| Height            | 40.8 cm (16.06 in)          |
| Width             | 18.7 cm (7.36 in)           |
| Depth             | 43.1 cm (16.96 in)          |
| Weight            | at least 11.5 kg (25.3 lbs) |
| Desktop           |                             |
| Height            | 39.7 cm (15.61 in)          |
| Width             | 10.9 cm (4.30 in)           |
| Depth             | 34.8 cm (13.70 in)          |
| Weight            | at least 7.5 kg (16.5 lbs)  |
| Small Form Factor |                             |
| Height            | 29.0 cm (11.40 in)          |
| Width             | 8.5 cm (3.35 in)            |
| Depth             | 32.4 cm (12.74 in)          |
| Weight            | at least 5.9 kg (13.0 lbs)  |

#### Environmental

| Temperature:               |                                                                                           |  |
|----------------------------|-------------------------------------------------------------------------------------------|--|
| Operating                  | 10° to 35°C (50° to 95°F)                                                                 |  |
| Storage                    | $-40^{\circ}$ to $65^{\circ}$ C ( $-40^{\circ}$ to $149^{\circ}$ F)                       |  |
| Relative humidity          | 20% to 80% (noncondensing)                                                                |  |
| Maximum vibration:         |                                                                                           |  |
| Operating                  | 5 to 350 Hz at 0.0002 G <sup>2</sup> /Hz                                                  |  |
| Storage                    | 5 to 500 Hz at 0.001 to 0.01 $G^2/Hz$                                                     |  |
| Maximum shock:             |                                                                                           |  |
| Operating                  | 40 G +/- 5% with pulse duration of 2 msec +/- 10% (equivalent to 20 in/sec [51 cm/sec])   |  |
| Storage                    | 105 G +/- 5% with pulse duration of 2 msec +/- 10% (equivalent to 50 in/sec [127 cm/sec]) |  |
| Altitude:                  |                                                                                           |  |
| Operating                  | -15.2 to 3048 m (-50 to 10,000 ft)                                                        |  |
| Storage                    | -15.2 to 10,668 m (-50 to 35,000 ft)                                                      |  |
| Airborne contaminant level | G2 or lower as defined by ISA-S71.04-1985                                                 |  |
|                            |                                                                                           |  |

# **Troubleshooting Tips**

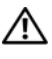

#### CAUTION: Always unplug your computer from the electrical outlet before opening the cover.

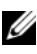

**NOTE:** For detailed troubleshooting information, including responding to system messages, see your Service Manual on support.dell.com.

### Using the Hardware Troubleshooter

- 1 Click the Windows Vista Start button (6), and click Help and Support.
- **2** Type hardware troubleshooter in the search field and press <Enter> to start the search.
- In the search results, select the option that best describes the problem and 3 follow the remaining troubleshooting steps.

### Tips

- ٠ If a device does not work, ensure that the device is properly connected.
- If you added or removed a part before the problem started, review the • installation procedures and ensure that the part is correctly installed.
- ٠ If an error message appears on the screen, write down the exact message. This message may help support personnel to diagnose and fix the problem(s).
- If an error message occurs in a program, see the program documentation. ٠

### **Power Problems**

#### **I** CAUTION: Before working inside your computer, read the safety information that shipped with your computer. For additional safety best practices information, see www.dell.com/regulatory\_compliance.

The diagnostic lights on the front of the computer along with the status of the power button indicate the potential problem with the system. Consult the following table in case of a power problem.

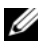

**NOTE:** The diagnostic lights will blink when the power button is amber or off, and will not when it is blue. This has no other significance.

| Light Pattern | <b>Problem Description</b>                                      | Suggested Resolution                                                                                                    |
|---------------|-----------------------------------------------------------------|----------------------------------------------------------------------------------------------------|
| 1234<br>Off   | The computer is<br>either turned off or<br>not receiving power. | <ul> <li>Reseat the power cable in the power connector on the back of the computer and the electrical outlet.</li> <li>Bypass power strips, power extension</li> </ul> |
| UN UN         |                                                                 | cables, and other power protection<br>devices to verify that the computer<br>turns on properly.                                                                        |
|               |                                                                 | • Ensure that any power strips being used are plugged into an electrical outlet and are turned on.                                                                     |
|               |                                                                 | • Ensure that the electrical outlet is working by testing it with another device, such as a lamp.                                                                      |
|               |                                                                 | • Ensure that the main power cable and front panel cable are securely connected to the system board.                                                                   |
| 1234<br>Off   | A possible<br>motherboard failure<br>has occurred.              | • Unplug the computer. Allow one minute for the power to drain. Plug the computer into a working electrical outlet and press the power button.                         |
|               |                                                                 | • If the problem persists, contact Dell (see "Contacting Dell" on page 66).                                                                                            |

| Light Pattern             | <b>Problem Description</b>                                                         | Suggested Resolution                                                                                                    |
|---------------------------|------------------------------------------------------------------------------------|----------------------------------------------------------------------------------------------------|
| 1234<br>Blinking<br>Amber | A possible<br>motherboard, power<br>supply, or peripheral<br>failure has occurred. | <ol> <li>Power off computer, leaving the<br/>computer plugged in. Press and hold<br/>the power supply test button on the<br/>rear of the power supply unit. If the<br/>LED next to the switch illuminates,<br/>the problem may be with your<br/>motherboard. Contact Dell (see<br/>"Contacting Dell" on page 66).</li> <li>If the LED next to the switch does not<br/>illuminate, disconnect all internal and<br/>external peripherals, and press and<br/>hold the power supply test button. If it<br/>illuminates, there could be a problem<br/>with a peripheral. Contact Dell (see<br/>"Contacting Dell" on page 66).</li> <li>If the LED still does not illuminate,<br/>remove the PSU connections from the<br/>motherboard, then press and hold the<br/>power supply button. If it illuminates,<br/>there could be a problem with the<br/>motherboard. Contact Dell (see<br/>"Contacting Dell" on page 66).</li> <li>If the LED still does not illuminate,<br/>there could be a problem with the<br/>motherboard. Contact Dell (see<br/>"Contacting Dell" on page 66).</li> <li>If the LED still does not illuminate,<br/>the problem is probably with the<br/>power supply. Contact Dell (see<br/>"Contacting Dell" on page 66).</li> </ol> |
| 1234<br>Steady<br>Amber   | No CPU present.                                                                    | <ul> <li>Reinstall the CPU and restart the system. If the computer still fails to boot, inspect the CPU socket for damage.</li> <li>If the problem persists, contact Dell (see "Contacting Dell" on page 66).</li> </ul>                                                                                                    |

| Light Pattern           | <b>Problem Description</b>                                                     | Suggested Resolution                                                                                                    |
|-------------------------|--------------------------------------------------------------------------------|----------------------------------------------------------------------------------------------------|
| 1234<br>Steady<br>Amber | Memory modules are<br>detected, but a<br>memory power failure<br>has occurred. | • If two or more memory modules are<br>installed, remove the modules, then<br>reinstall one module and restart the<br>computer. If the computer starts<br>normally, continue to install<br>additional memory modules (one at a<br>time) until you have identified a<br>faulty module or reinstalled all<br>modules without error. If only one<br>memory module is installed, try<br>moving it to a different DIMM<br>connector and restart the computer. |
|                         |                                                                                | <ul> <li>If available, install verified working<br/>memory of the same type into your<br/>computer.</li> </ul>                                                                                                    |
|                         |                                                                                | • If the problem persists, contact Dell (see "Contacting Dell" on page 66).                                                                                                    |
| 1234<br>Steady<br>Amber | A possible CPU or<br>motherboard failure<br>has occurred.                      | • Replace the CPU with a known good<br>CPU. If the computer still fails to<br>boot, inspect the CPU socket for<br>damage.                                                                                                    |
|                         |                                                                                | • If the problem persists, contact Dell (see "Contacting Dell" on page 66).                                                                                                    |
| 1234<br>Steady<br>Amber | BIOS may be corrupt<br>or missing.                                             | • The computer hardware is operating<br>normally but the BIOS may be corrupt<br>or missing. Contact Dell (see<br>"Contacting Dell" on page 66).                                                                                                    |
| 1234<br>Steady<br>Amber | A possible<br>motherboard failure<br>has occurred.                             | <ul> <li>Remove all peripheral cards from the PCI and PCI-E slots and restart the computer. If the computer boots, add the peripheral cards back one by one until you find the bad one.</li> <li>If the problem persists, the motherboard is probably bad. Contact Dell (see "Contacting Dell" on page 66).</li> </ul>                                                                                                    |

| Light Pattern                                | <b>Problem Description</b>                                                                                                    | Suggested Resolution                                                                                                    |
|----------------------------------------------|----------------------------------------------------------------------------------------------------|----------------------------------------------------------------------------------------------------|
| 1234<br>Steady<br>Amber                      | Power connector not installed properly.                                                                                                    | <ul> <li>Reseat the 2x2 power connector from<br/>the power supply unit.</li> <li>If the system still fails to boot, contact<br/>Dell (see "Contacting Dell" on<br/>page 66).</li> </ul>                                                                                                    |
| 1234<br>Steady<br>Amber                      | Possible peripheral<br>card or motherboard<br>failure has occurred.                                                                                                 | <ul> <li>Remove all peripheral cards from the PCI and PCI-E slots and restart the computer. If the computer boots, add the peripheral cards back one by one until you find the bad one.</li> <li>If the problem persists, the motherboard is probably bad. Contact Dell (see "Contacting Dell" on page 66).</li> </ul>                        |
| 1234<br>Steady<br>Amber                      | A possible<br>motherboard failure<br>has occurred.                                                                                                    | <ul> <li>Disconnect all internal and external peripherals, and restart the computer. If the computer boots, add the peripheral cards back one by one until you find the bad one. "Contacting Dell" on page 66.</li> <li>If the problem persists, the motherboard is probably bad. Contact Dell (see "Contacting Dell" on page 66).</li> </ul> |
| 1234<br>Steady<br>Amber                      | A possible coin cell<br>battery failure has<br>occurred.                                                                                                    | <ul> <li>Remove the coin cell battery for one minute, reinstall the battery, and restart.</li> <li>If the problem persists, contact Dell (see "Contacting Dell" on page 66).</li> </ul>                                                                                                    |
| 1234<br><sup>Steady</sup><br><sup>Blue</sup> | The computer is in a<br>normal <i>on</i> condition.<br>The diagnostic lights<br>are not lit after the<br>computer successfully<br>boots to the operating<br>system. | <ul> <li>Ensure that the display is connected<br/>and powered on.</li> <li>If the problem persists, contact Dell<br/>(see "Contacting Dell" on page 66).</li> </ul>                                                                                                    |

| Light Pattern          | <b>Problem Description</b>                                               | Suggested Resolution                                                                                                    |
|------------------------|--------------------------------------------------------------------------|----------------------------------------------------------------------------------------------------|
| 1234<br>Steady<br>Blue | A possible processor<br>failure has occurred.                            | <ul> <li>Reseat the processor (see Processor information for your computer).</li> <li>If the problem persists, contact Dell (see "Contacting Dell" on page 66).</li> </ul>                                                                                                    |
| 1234<br>Steady<br>Blue | Memory modules are<br>detected, but a<br>memory failure has<br>occurred. | <ul> <li>If two or more memory modules are installed, remove the modules (see your service manual), then reinstall one module (see your service manual and restart the computer. If the computer starts normally, continue to install additional memory modules (one at a time) until you have identified a faulty module or reinstalled all modules without error.</li> <li>If available, install working memory of the same type into your computer (see your service manual).</li> <li>If the problem persists, contact Dell (see "Contacting Dell" on page 66).</li> </ul> |
| 1234<br>Steady<br>Blue | A possible graphics<br>card failure has<br>occurred.                     | <ul> <li>Reseat any installed graphics cards<br/>(see the "Cards" section for your<br/>computer).</li> <li>If available, install a working graphics<br/>card into your computer.</li> <li>If the problem persists, contact Dell<br/>(see "Contacting Dell" on page 66).</li> </ul>                                                                                                    |
| 1234<br>Steady<br>Blue | A possible floppy<br>drive or hard drive<br>failure has occurred.        | Reseat all power and data cables.                                                                                                    |
| 1234<br>Steady<br>Blue | A possible USB failure has occurred.                                     | Reinstall all USB devices and check all cable connections.                                                                                                    |

| Light Pattern          | <b>Problem Description</b>                                                                                  | Suggested Resolution                                                                                                    |
|------------------------|----------------------------------------------------------------------------------------------------|----------------------------------------------------------------------------------------------------|
| 1234<br>Steady<br>Blue | No memory modules<br>are detected.                                                                          | <ul> <li>If two or more memory modules are installed, remove the modules (see your service manual), then reinstall one module (see your service manual) and restart the computer. If the computer starts normally, continue to install additional memory modules (one at a time) until you have identified a faulty module or reinstalled all modules without error.</li> <li>If available, install working memory of the same type into your computer (see your service manual).</li> <li>If the problem persists, contact Dell (see "Contacting Dell" on page 66).</li> </ul> |
| 1234<br>Steady<br>Blue | Memory modules are<br>detected, but a<br>memory<br>configuration or<br>compatibility error<br>has occurred. | <ul> <li>Ensure that no special requirements for memory module/connector placement exist.</li> <li>Ensure that the memory you are using is supported by your computer (see the "Specifications" section for your computer).</li> <li>If the problem persists, contact Dell (see "Contacting Dell" on page 66).</li> </ul>                                                                                                    |

| Light Pattern          | <b>Problem Description</b>                                                                                                    | Suggested Resolution                                                                                                    |
|------------------------|----------------------------------------------------------------------------------------------------|----------------------------------------------------------------------------------------------------|
| 1234<br>Steady<br>Blue | A possible expansion<br>card failure has<br>occurred.                                                                                                    | <b>1</b> Determine if a conflict exists by removing an expansion card (not a graphics card) and restarting the computer (see the "Cards" section for your computer).                                                            |
|                        |                                                                                                    | <b>2</b> If the problem persists, reinstall the card you removed, then remove a different card and restart the computer.                                                                                                    |
|                        |                                                                                                    | <b>3</b> Repeat this process for each expansion card installed. If the computer starts normally, troubleshoot the last card removed from the computer for resource conflicts.                                                   |
|                        |                                                                                                    | <b>4</b> If the problem persists, contact Dell (see "Contacting Dell" on page 66).                                                                                                    |
| 1234<br>Steady<br>Blue | Another failure has occurred.                                                                                                    | • Ensure that all hard drive and optical drive cables are properly connected to the system board (see the "System Board Components" section for your computer).                                                                 |
|                        | • If there is an error message on the screen identifying a problem with a device (such as the floppy drive or hard drive), check the device to make sure it is functioning properly. |                                                                                                    |
|                        |                                                                                                    | • If the operating system is attempting<br>to boot from a device (such as the<br>floppy drive or optical drive), check<br>system setup to ensure the boot<br>sequence is correct for the devices<br>installed on your computer. |
|                        |                                                                                                    | • If the problem persists, contact Dell (see "Contacting Dell" on page 66).                                                                                                    |

| Light Pattern    | <b>Problem Description</b>       | Suggested Resolution                                                      |
|------------------|----------------------------------|---------------------------------------------------------------------------|
| 1234             | The computer is in standby mode. | Press a key on the keyboard, move the mouse, or press the power button to |
| Blinking<br>Blue |                                  | resume normal operation.                                                  |

**ELIMINATE INTERFERENCE** — Some possible causes of interference are:

- Power, keyboard, and mouse extension cables
- Too many devices connected to the same power strip
- Multiple power strips connected to the same electrical outlet

### **Memory Problems**

#### CAUTION: Before working inside your computer, read the safety information that shipped with your computer. For additional safety best practices information, see www.dell.com/regulatory\_compliance.

#### IF YOU RECEIVE AN INSUFFICIENT MEMORY MESSAGE —

- Save and close any open files and exit any open programs you are not using to see if that resolves the problem.
- See the software documentation for minimum memory requirements. If necessary, install additional memory.
- Reseat the memory modules to ensure that your computer is successfully communicating with the memory.
- Run the Dell Diagnostics (see "Dell Diagnostics" on page 49).

### IF YOU EXPERIENCE OTHER MEMORY PROBLEMS —

- Reseat the memory modules to ensure that your computer is successfully communicating with the memory.
- Ensure that you are following the memory installation guidelines.
- Ensure that the memory you are using is supported by your computer. For more information about the type of memory supported by your computer, see "Specifications" on page 29.
- Run the Dell Diagnostics (see "Dell Diagnostics" on page 49).

### **Lockups and Software Problems**

**NOTE:** The procedures in this document were written for the Windows default view, so they may not apply if you set your Dell computer to the Windows Classic view.

#### The computer does not start up

Ensure that the power cable is firmly connected to the computer and to the electrical outlet

#### A program stops responding

#### END THE PROGRAM —

- 1 Press <Ctrl><Shift><Esc> simultaneously to access the Task Manager, and click the Applications tab.
- 2 Click to select the program that is no longer responding, and click End Task.

#### A program crashes repeatedly

**NOTE:** Most software includes installation instructions in its documentation or on a floppy disk, CD, or DVD.

**CHECK THE SOFTWARE DOCUMENTATION** — If necessary, uninstall and then reinstall the program.

A program is designed for an earlier Microsoft  $^{\rm I\!B}$  Windows  $^{\rm I\!B}$  operating system RUN THE PROGRAM COMPATIBILITY WIZARD —

- 2 In the welcome screen, click Next.
- **3** Follow the instructions on the screen.

### A solid blue screen appears

**TURN THE COMPUTER OFF** — If you are unable to get a response by pressing a key on your keyboard or moving your mouse, press and hold the power button for at least 6 seconds (until the computer turns off), and then restart your computer.

#### Other software problems

#### CHECK THE SOFTWARE DOCUMENTATION OR CONTACT THE SOFTWARE MANUFACTURER FOR TROUBLESHOOTING INFORMATION -

- Ensure that the program is compatible with the operating system installed ٠ on your computer.
- Ensure that your computer meets the minimum hardware requirements ٠ needed to run the software. See the software documentation for information.
- Ensure that the program is installed and configured properly.
- Verify that the device drivers do not conflict with the program.
- If necessary, uninstall and then reinstall the program. ٠

### **Dell Technical Update Service**

The Dell Technical Update service provides proactive e-mail notification of software and hardware updates for your computer. To enroll for the Dell Technical Update service, go to support.dell.com/technicalupdate.

### **Dell Diagnostics**

CAUTION: Before you begin any of the procedures in this section, follow the safety instructions that shipped with your computer.

### Starting the Dell Diagnostics From Your Hard Drive

- 1 Ensure that the computer is connected to a working electrical outlet.
- **2** Turn on (or restart) your computer.
- **3** When the DELL<sup>T</sup> logo appears, press <F12> immediately. Select **Diagnostics** from the start menu and press <Enter>.

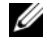

**NOTE:** If you wait too long and the operating system logo appears, continue to wait until you see the Microsoft<sup>®</sup> Windows<sup>®</sup> desktop, and then shut down your computer and try again.

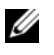

**NOTE:** If you see a message stating that no diagnostics utility partition has been found, run the Dell Diagnostics from the Drivers and Utilities media.

**4** Press any key to start the Dell Diagnostics from the diagnostics utility partition on your hard drive, and follow the instructions on the screen.

#### Starting the Dell Diagnostics From the Dell Drivers and Utilities Media

**NOTE:** The Dell *Drivers and Utilities* media is optional and may not ship with your computer.

- **1** Insert the *Drivers and Utilities* media.
- **2** Shut down and restart the computer.

When the DELL logo appears, press <F12> immediately.

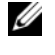

**NOTE:** If you wait too long and the operating system logo appears, continue to wait until you see the Microsoft<sup>®</sup> Windows<sup>®</sup> desktop; then, shut down your computer and try again.

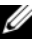

**NOTE:** The next steps change the boot sequence for one time only. On the next start-up, the computer starts according to the devices specified in the system setup program.

- **3** When the boot device list appears, highlight CD/DVD/CD-RW and press <Enter>
- **4** Select the **Boot from CD-ROM** option from the menu that appears and press <Enter>.
- **5** Type 1 to start the CD menu and press <Enter> to proceed.
- 6 Select Run the 32 Bit Dell Diagnostics from the numbered list. If multiple versions are listed, select the version that is appropriate for your computer.
- 7 When the Dell Diagnostics Main Menu appears, select the test that you want to run, and follow the instructions on the screen.

# **Reinstalling Software**

### Drivers

### **Identifying Drivers**

- 1 Locate the list of devices for your computer.
  - Click the Windows Vista Start button<sup>™</sup> (19), and right-click а Computer.

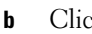

Click Properties→ Device Manager.

**NOTE:** The User Account Control window may appear. If you are an administrator on the computer, click Continue; otherwise, contact your administrator to continue.

2 Scroll down the list to see if any device has an exclamation point (a yellow circle with a [!]) on the device icon.

If an exclamation point is next to the device name, you may need to reinstall the driver or install a new driver (see "Reinstalling Drivers and Utilities" on page 51).

### **Reinstalling Drivers and Utilities**

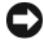

**NOTICE:** The Dell Support website at **support.dell.com** and your *Drivers and* Utilities media provide approved drivers for your computer. If you install drivers obtained from other sources, your computer might not work correctly.

#### Returning to a Previous Device Driver Version

- 1 Click the Windows Vista Start button 🚱, and right-click Computer.
- 2 Click Properties  $\rightarrow$  Device Manager.
  - **NOTE:** The User Account Control window may appear. If you are an administrator on the computer, click Continue; otherwise, contact your administrator to enter the Device Manager.
- **3** Right-click the device for which the new driver was installed and click Properties.
- 4 Click the Drivers tab $\rightarrow$  Roll Back Driver.

If Device Driver Rollback does not resolve the problem, use System Restore (see "Restoring Your Operating System" on page 53) to return your computer to the operating state that existed before you installed the new driver.

### Using the Drivers and Utilities Media

Before using the Drivers and Utilities media, try the following:

- Windows Device Driver Rollback (see "Returning to a Previous Device Driver Version" on page 52)
- Microsoft System Restore (see "Using Microsoft® Windows® System • Restore" on page 54)
- 1 With the Windows desktop displayed, insert your *Drivers and Utilities* media.

If this is your first time using the *Drivers and Utilities* media, go to step 2. If not, go to step 5.

2 When the Drivers and Utilities media installation program starts, follow the prompts on the screen.

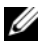

**NOTE:** In most cases, the *Drivers and Utilities* program starts running automatically. If it does not, start Windows Explorer, click your media drive directory to display the media contents, and then double-click the autorcd.exe file.

- **3** When the **InstallShield Wizard Complete** window appears, remove the Drivers and Utilities media and click Finish to restart the computer.
- 4 When you see the Windows desktop, reinsert the Drivers and Utilities media.

5 At the Welcome Dell System Owner screen, click Next.

The drivers that are used by your computer are automatically displayed in the My Drivers—The ResourceCD has identified these components in your system window.

**6** Click the driver that you want to reinstall and follow the instructions on the screen.

If a particular driver is not listed, that driver is not required by your operating system, or you must find the drivers that came with the specific device.

### **Manually Reinstalling Drivers**

- 1 Click the Windows Vista Start button 🚳, and right-click Computer.
- 2 Click Properties→ Device Manager.
  - **NOTE:** The User Account Control window appears. If you are an administrator on the computer, click Continue; otherwise, contact your administrator to enter the Device Manager.
- **3** Double-click the type of device for which you are installing the driver (for example, **Audio** or **Video**).
- **4** Double-click the name of the device for which you are installing the driver.
- 5 Click the Driver tab→ Update Driver→ Browse my computer for driver software.
- 6 Click Browse and browse to the location to which you previously copied the driver files.
- 7 Click the name of the driver $\rightarrow$  OK $\rightarrow$  Next.
- 8 Click Finish and restart your computer.

### **Restoring Your Operating System**

You can restore your operating system in the following ways:

• Microsoft Windows System Restore returns your computer to an earlier operating state without affecting data files. Use System Restore as the first solution for restoring your operating system and preserving data files.

- . Dell Factory Image Restore returns your hard drive to the same operating state as when you purchased the computer. The program deletes all data on the hard drive and removes any programs installed after you received the computer.
- If you received the Operating System media with your computer, you can ٠ use it to restore your operating system. However, using the Operating System media deletes all data on the hard drive.

### Using Microsoft<sup>®</sup> Windows<sup>®</sup> System Restore

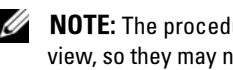

**NOTE:** The procedures in this document were written for the Windows default view, so they may not apply if you set your Dell<sup>™</sup> computer to the Windows Classic view.

#### **Starting System Restore**

- 1 Click Start 🚱.
- 2 In the Start Search box, type System Restore and press <Enter>.

**NOTE:** The User Account Control window may appear. If you are an administrator on the computer, click Continue; otherwise, contact your administrator to continue the desired action.

**3** Click Next and follow the remaining prompts on the screen.

#### **Undoing the Last System Restore**

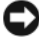

**NOTICE:** Before you undo the last system restore, save and close all open files and exit any open programs. Do not alter, open, or delete any files or programs until the system restoration is complete.

- 1 Click Start 🚱.
- 2 In the Start Search box, type System Restore and press <Enter>.
- **3** Click Undo my last restoration and click Next.

### **Using Dell Factory Image Restore**

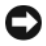

**NOTICE:** Use Dell Factory Image Restore only if System Restore did not resolve your operating system problem. Using Dell Factory Image Restore permanently deletes all data (for example, documents, spreadsheets, e-mail messages, digital photos, and music files) on the hard drive and removes any programs or drivers installed after you received your computer. If possible, back up the data before using Dell Factory Image Restore.

**NOTE:** Dell Factory Image Restore may not be available in certain countries or on certain computers.

- **1** Turn on the computer.
- 2 When the Dell logo appears, press  $\langle F8 \rangle$  several times to access the Vista Advanced Boot Options window.

### 3 Select Repair Your Computer.

The System Recovery Options window appears.

- 4 Select a keyboard layout and click Next.
- **5** To access the recovery options, log on as a local user.
- 6 To access the command prompt, type administrator in the User name field, then click OK.
- 7 Click Dell Factory Image Restore.

**NOTE:** Depending upon your configuration, you may need to select **Dell** Factory Tools, then Dell Factory Image Restore.

8 On the Dell Factory Image Restore welcome screen, click Next.

The Confirm Data Deletion screen appears.

**NOTICE:** If you do not want to proceed with Factory Image Restore, click **Cance**I.

**9** Click the checkbox to confirm that you want to continue reformatting the hard drive and restoring the system software to the factory condition, then click Next

The restore process begins and may take 5 or more minutes to complete. A message appears when the operating system and factory-installed applications have been restored to factory condition.

**10** Click **Finish** to restart the computer.

### Using the Operating System Media

Before reinstalling the operating system, try the following:

٠ Windows Device Driver Rollback (see "Returning to a Previous Device" Driver Version" on page 52)

Microsoft System Restore (see "Using Microsoft<sup>®</sup> Windows<sup>®</sup> System Restore" on page 54)

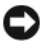

**D NOTICE:** Before performing the installation, back up all data files from your primary hard drive to another media. For conventional hard drive configurations, the primary hard drive is the first drive detected by the computer.

To reinstall Windows, you need the Dell<sup>™</sup> Operating System media and the Dell Drivers and Utilities media. The Dell Drivers and Utilities media contains drivers that were installed at the time you ordered your computer.

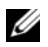

**NOTE:** Depending on the region from which you ordered your computer, or whether you requested the media, the Dell Drivers and Utilities media and Dell Operating System media may not ship with your computer.

#### **Reinstalling Windows**

**NOTE:** The reinstallation process can take 1 to 2 hours to complete.

- Save and close any open files and exit any open programs. 1
- **2** Insert the Operating System media.
- **3** If the Install Windows message appears, click Exit.
- **4** Restart the computer, and when the DELL logo appears, press <F12> immediately.

If you wait too long and the operating system logo appears, wait until you see the Microsoft<sup>®</sup> Windows<sup>®</sup> desktop; then, restart your computer and try again.

5 When the boot device list appears, highlight CD/DVD/CD-RW Drive and press <Enter>.

This selection changes the boot sequence for one time only.

- 6 Press any key to Boot from CD-ROM, and follow the instructions on the screen to complete the installation.
- 7 Reinstall the device drivers, virus protection program, and other software

6

# **Finding Information**

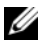

**NOTE:** Some features or media may be optional and may not ship with your computer. Some features or media may not be available in certain countries.

**NOTE:** Additional information may ship with your computer.

| Document/Media/Label                                                                                     | Contents                                                                                                    |
|----------------------------------------------------------------------------------------------------|----------------------------------------------------------------------------------------------------|
| Service Tag/Express Service Code<br>The Service Tag/Express Service Code is<br>located on your computer. | • Use the Service Tag to identify your computer when you use <b>support.dell.com</b> or contact support.                                                                                                    |
|                                                                                                    | • Enter the Express Service Code to direct your call when contacting support                                                                                                    |
|                                                                                                    | <b>NOTE:</b> Your Service Tag/Express Service<br>Code is located on your computer.                                                                                                    |
| Drivers and Utilities Media                                                                              | • A diagnostic program for your computer                                                                                                    |
| The Drivers and Utilities media is a CD or                                                               | • Drivers for your computer                                                                                                    |
| DVD that may have shipped with your computer.                                                            | <b>NOTE:</b> Drivers and documentation updates can be found at <b>support.dell.com</b> .                                                                                                    |
|                                                                                                    | • Desktop System Software (DSS)                                                                                                    |
|                                                                                                    | • Readme files                                                                                                    |
|                                                                                                    | <b>NOTE:</b> Readme files may be included on<br>your media to provide last-minute updates<br>about technical changes to your computer<br>or advanced technical-reference material<br>for technicians or experienced users. |
| Operating System Media                                                                                   | Reinstall your operating system                                                                                                    |
| The <i>Operating System</i> media is a CD or DVD that may have shipped with your computer.               |                                                                                                    |

| Document/Media/Label                                                                                                    | Contents                                                                                                    |
|----------------------------------------------------------------------------------------------------|----------------------------------------------------------------------------------------------------|
| Safety, Regulatory, Warranty, and<br>Support Documentation                                                                                                    | <ul> <li>Warranty information</li> <li>Terms and Conditions (U.S. only)</li> </ul>                                                                                                    |
| This type of information may have<br>shipped with your computer. For<br>additional regulatory information, see the<br>Regulatory Compliance Homepage on<br>www.dell.com at the following location:<br>www.dell.com/regulatory_compliance. | <ul> <li>Safety instructions</li> <li>Regulatory information</li> <li>Ergonomics information</li> <li>End User License Agreement</li> </ul>                                                                         |
| Service Manual                                                                                                    | How to remove and replace parts                                                                                                    |
| The <i>Service Manual</i> for your computer can be found at <b>support.dell.com</b> .                                                                                                    | <ul><li> How to configure system settings</li><li> How to troubleshoot and solve problems</li></ul>                                                                                                    |
| Dell Technology Guide                                                                                                    | About your operating system                                                                                                    |
| The <i>Dell Technology Guide</i> is available at <b>support.dell.com</b> .                                                                                                    | <ul> <li>Using and maintaining devices</li> <li>Understanding technologies such as<br/>RAID, Internet, Bluetooth<sup>®</sup> wireless<br/>technology, e-mail, networking, and<br/>more.</li> </ul>                  |
| Dell <sup>™</sup> Systems Management<br>Administrator's Guide<br>The Dell Systems Management<br>Administrator's Guide is available at<br>support.dell.com.                                                                                | <ul> <li>About Intel<sup>®</sup> Active Management<br/>Technology (iAMT<sup>®</sup>), including<br/>overview, features, setup, and<br/>configuration information.</li> <li>Location of drivers for iAMT.</li> </ul> |
| Microsoft <sup>®</sup> Windows <sup>®</sup> License Label<br>Your Microsoft Windows License is<br>located on your computer.                                                                                                    | • Provides your operating system product key.                                                                                                    |

# **Getting Help**

### **Obtaining Assistance**

#### A CAUTION: If you need to remove the computer cover, first disconnect the computer power and modem cables from all electrical outlets. Follow the safety instructions that shipped with your computer.

If you experience a problem with your computer, you can complete the following steps to diagnose and troubleshoot the problem:

- See "Tips" on page 39 for information and procedures that pertain to the 1 problem your computer is experiencing.
- **2** See "Dell Diagnostics" on page 49 for procedures on how to run Dell Diagnostics.
- Fill out the "Diagnostics Checklist" on page 65. 3
- Use Dell's extensive suite of online services available at Dell Support 4 (support.dell.com) for help with installation and troubleshooting procedures. See "Online Services" on page 61 for a more extensive list of Dell Support online.
- **5** If the preceding steps have not resolved the problem, see "Contacting" Dell" on page 66.

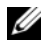

**NOTE:** Call Dell Support from a telephone at or near the affected computer so that the support staff can assist you with any necessary procedures.

**NOTE:** Dell's Express Service Code system may not be available in all countries.

When prompted by Dell's automated telephone system, enter your Express Service Code to route the call directly to the proper support personnel. If you do not have an Express Service Code, open the **Dell Accessories** folder, double-click the Express Service Code icon, and follow the directions.

For instructions on using the Dell Support, see "Technical Support and Customer Service" on page 61.

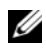

**NOTE:** Some of the following services are not always available in all locations outside the continental U.S. Call your local Dell representative for information on availability.

### Fast Call for Help

If your system administrator has configured your system with Intel<sup>®</sup> Active Management Technology (iAMT), help can be obtained by using Fast Call for Help. Fast Call for Help alerts the IT department to your problem and allows IT to take control of your system so they can fix it remotely.

To initiate a Fast Call for Help session using iAMT 5.0 with your IT department, follow these steps.

- 1 Ensure that the computer is connected to a working electrical outlet and network connection.
- **2** Turn on (or restart) your computer.
- **3** When the Dell<sup> $^{\text{M}}$ </sup> logo appears, press <ctrl><h>.

### Loading iAMT drivers on installation

To enable Intel AMT (iAMT) system management, download the following Intel drivers:

- AMT HECI
- AMT SOL/LMS

To download these drivers:

- 1 Navigate to support.dell.com.
- Select Drivers and Downloads.
- **3** Select your product model and follow the instructions. The AMT HECI and AMT SOL/LMS drivers can be downloaded from the Chipset category.

After downloading the drivers, you are ready to configure your computer to take advantage of the Intel iAMT management capabilities. For information on setting up and configuring your computer for Intel iAMT management:

- Navigate to support.dell.com. 1
- 2 Select Manuals.
- **3** Locate the instructions for your system.

4 Select Dell<sup>™</sup> Systems Management Administrator's Guide for Intel iAMT setup and configuration information.

### **Technical Support and Customer Service**

Dell's support service is available to answer your questions about Dell<sup>™</sup> hardware. Our support staff uses computer-based diagnostics to provide fast, accurate answers.

To contact Dell's support service, see "Before You Call" on page 64, and then see the contact information for your region or go to **support.dell.com**.

### DellConnect<sup>™</sup>

DellConnect is a simple online access tool that allows a Dell service and support associate to access your computer through a broadband connection, diagnose your problem and repair it all under your supervision. For more information, go to **support.dell.com** and click **DellConnect**.

### **Online Services**

You can learn about Dell products and services at the following websites:

www.dell.com

www.dell.com/ap (Asian/Pacific countries only)

www.dell.com/jp (Japan only)

www.euro.dell.com (Europe only)

www.dell.com/la (Latin American and Caribbean countries)

www.dell.ca (Canada only)

You can access Dell Support through the following websites and e-mail addresses:

 Dell Support websites: support.dell.com
 support.jp.dell.com (Japan only)
 support.euro.dell.com (Europe only)  Dell Support e-mail addresses: mobile\_support@us.dell.com support@us.dell.com

la-techsupport@dell.com (Latin America and Caribbean countries only)
apsupport@dell.com (Asian/Pacific countries only)

- Dell Marketing and Sales e-mail addresses: apmarketing@dell.com (Asian/Pacific countries only) sales canada@dell.com (Canada only)
- Anonymous file transfer protocol (FTP):

ftp.dell.com – log in as user anonymous, and use your e-mail address as your password

### AutoTech Service

Dell's automated support service—AutoTech—provides recorded answers to the questions most frequently asked by Dell customers about their laptop and desktop computers.

When you call AutoTech, use your touch-tone telephone to select the subjects that correspond to your questions. For the telephone number to call for your region, see "Contacting Dell" on page 66.

### Automated Order-Status Service

To check on the status of any Dell products that you have ordered, you can go to **support.dell.com**, or you can call the automated order-status service. A recording prompts you for the information needed to locate and report on your order. For the telephone number to call for your region, see "Contacting Dell" on page 66.

### **Problems With Your Order**

If you have a problem with your order, such as missing parts, wrong parts, or incorrect billing, contact Dell for customer assistance. Have your invoice or packing slip available when you call. For the telephone number to call for your region, see "Contacting Dell" on page 66.

### **Product Information**

If you need information about additional products available from Dell, or if you would like to place an order, visit the Dell website at **www.dell.com**. For the telephone number to call for your region or to speak to a sales specialist, see "Contacting Dell" on page 66.

### **Returning Items for Warranty Repair or Credit**

Prepare all items being returned, whether for repair or credit, as follows:

1 Call Dell to obtain a Return Material Authorization Number, and write it clearly and prominently on the outside of the box.

For the telephone number to call for your region, see "Contacting Dell" on page 66. Include a copy of the invoice and a letter describing the reason for the return.

- **2** Include a copy of the Diagnostics Checklist (see "Diagnostics Checklist" on page 65), indicating the tests that you have run and any error messages reported by the Dell Diagnostics (see "Contacting Dell" on page 66).
- **3** Include any accessories that belong with the item(s) being returned (power cables, software floppy disks, guides, and so on) if the return is for credit.
- **4** Pack the equipment to be returned in the original (or equivalent) packing materials.

You are responsible for paying shipping expenses. You are also responsible for insuring any product returned, and you assume the risk of loss during shipment to Dell. Collect On Delivery (C.O.D.) packages are not accepted.

Returns that are missing any of the preceding requirements will be refused at Dell's receiving dock and returned to you.

### **Before You Call**

**NOTE:** Have your Express Service Code ready when you call. The code helps Dell's automated-support telephone system direct your call more efficiently. You may also be asked for your Service Tag (located on the back or bottom of your computer).

Remember to fill out the Diagnostics Checklist (see "Diagnostics Checklist" on page 65). If possible, turn on your computer before you call Dell for assistance and call from a telephone at or near the computer. You may be asked to type some commands at the keyboard, relay detailed information during operations, or try other troubleshooting steps possible only at the computer itself. Ensure that the computer documentation is available.

CAUTION: Before working inside your computer, follow the safety instructions in the documentation that shipped with your computer.

#### **Diagnostics Checklist**

Name:

Date:

Address:

Phone number:

Service Tag (bar code on the back or bottom of the computer):

Express Service Code:

Return Material Authorization Number (if provided by Dell support technician):

Operating system and version:

Devices:

Expansion cards:

Are you connected to a network? Yes No

Network, version, and network adapter:

Programs and versions:

See your operating system documentation to determine the contents of the system's start-up files. If the computer is connected to a printer, print each file. Otherwise, record the contents of each file before calling Dell.

Error message, beep code, or diagnostic code:

Description of problem and troubleshooting procedures you performed:

### **Contacting Dell**

For customers in the United States, call 800-WWW-DELL (800-999-3355).

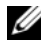

**NOTE:** If you do not have an active Internet connection, you can find contact information on your purchase invoice, packing slip, bill, or Dell product catalog.

Dell provides several online and telephone-based support and service options. Availability varies by country and product, and some services may not be available in your area. To contact Dell for sales, technical support, or customer service issues.

- 1 Visit support.dell.com, and verify your country or region in the Choose A Country/Region drop-down menu at the bottom of the page.
- 2 Click Contact Us on the left side of the page, and select the appropriate service or support link based on your need.
- **3** Choose the method of contacting Dell that is convenient for you.

# Index

### C

Client Initiated Remote Access, 60 connecting Internet, 24 modem, 19 monitor, 18 network, 21 network cable, 19 power cables, 20 contacting Dell, 59, 66

### D

Dell contacting, 59, 66 software updates, 49 Support Utility, 49 technical support and customer service, 61 Technical Update Service, 49 Dell Diagnostics, 49 starting from the Drivers and Utilities media, 50 starting from your hard drive, 49 Dell Systems Management Administrator's Guide, 58 Dell Technology Guide, 58 DellConnect, 61 Desktop System Software, 57 diagnostics Dell, 49 documentation, 57 Dell Systems Management Administrator's Guide, 58 Dell Technology Guide, 58 Service Manual, 58 drivers, 51 Drivers and Utilities media, 57 identifying, 51 reinstalling, 51 returning to a previous version, 52 Drivers and Utilities media, 52, 57 Dell Diagnostics, 49

### E

End User License Agreement (EULA), 58 ergonomics information, 58 Express Service Code, 57

### F

Fast Call for Help, 60 Files and Settings Transfer Wizard, 25 finding information, 57

### I

Intel Active Management Technology (iAMT) documentation, 58 enabling, 60 Fast Call for Help, 60 Internet

connecting, 24 setting up, 24

### L

license label, 58

#### Μ

media Drivers and Utilities, 57 operating system, 57 memory troubleshooting, 47

### Ν

networks, 21 connecting, 21

### 0

operating system Dell Factory Image Restore, 54 media, 55 reinstalling, 57 System Restore, 53 Operating System media, 57 operating system product key, 58

### Ρ

phone numbers, 66 power power light conditions, 39 troubleshooting, 39 problems restore to previous state, 54

### R

regulatory information, 58 reinstalling drivers and utilities, 51 software, 51

### S

safety information, 58 Service Manual, 58 Service Tag, 57 setup computer, 17 installing your computer in an enclosure, 22 Internet, 24 quick setup, 17 software problems, 48 reinstalling, 51 troubleshooting, 48-49 updates, 49 specifications all, 29 audio, 30 connectors, 33 controls and lights, 34 drives, 32 environmental, 37 expansion bus, 30 memory, 29 physical, 36 power, 35 processor, 29 system information, 29 video, 30 support, 59 contacting Dell, 66 DellConnect, 61

support (continued) online services, 61 regional, 61 technical support and customer service, 61 support information, 58 System Restore, 53-54

### T

Terms and Conditions, 58 transferring information to a new computer, 25 troubleshooting, 39, 58 blue screen, 48 computer not responding, 48 Dell Diagnostics, 49 memory, 47 power, 39 power light conditions, 39 program crashes, 48 programs and Windows compatibility, 48 restore to previous state, 53-54 software, 48-49 tips, 39

### U

updates software and hardware, 49

### V

view back, 8, 14 back panel connectors, 7-9 front, 7

### W

warranty information, 58 Windows License label, 58 Windows Vista Dell Factory Image Restore, 54 Device Driver Rollback, 52 Program Compatibility wizard, 48 reinstalling, 57 returning to a previous device driver version, 52 System Restore, 53-54 Windows XP Files and Settings Transfer Wizard, 25 reinstalling, 57 System Restore, 53-54 wizards Files and Settings Transfer Wizard, 25 Program Compatibility wizard, 48